# Guía de uso PROLA (Physical Review Online Archive)

### Base de datos de físíca

Textos completos de artículos de revistas de la American Physical Society (Physical Review Letters, Physical Review Series y Reviews of Modern Physics) desde 1893 al presente.

#### **Arrowsen a web Bibliotecas UC \_Buscador\_Bases de datos: "PROLA".**

#### Realice una búsqueda

| Physical Review Online Archive<br>PROLA |                                                                                                    |                        |                          |                           |                          | n Physical Society | AP<br>physi |
|-----------------------------------------|----------------------------------------------------------------------------------------------------|------------------------|--------------------------|---------------------------|--------------------------|--------------------|-------------|
|                                         |                                                                                                    |                        |                          |                           | 🔝 RSS Feeds   E          | mail Alerts        |             |
| APS Journals                            | APS » Journals » P                                                                                                    | ROLA                   |                          |                           | Article Lookup           | Journal Search     | Site Search |
| APS Home                                | Physica                                                                                                    | Review O               |                          |                           |                          |                    |             |
| What's New                              | , oroa                                                                                                    |                        | Phys. Rev. Lett.         | Vol.:                     | $\frown$                 |                    |             |
| Browse                                  | What's new in PF                                                                                                    | OLA (Updated Janua     | Article:                 |                           | (2)                      |                    |             |
| Search                                  | The Physical Re                                                                                                    | s c                    | or by citation or DOI    |                           |                          |                    |             |
| Subscriptions                           | online archive for<br>Physical Review                                                                                                    | or Physical Review     | - Paste or enter a       | Paste or enter a citation |                          |                    |             |
| Members                                 | 2005. Each Janu                                                                                                    | ary, another year is a | )                        |                           |                          |                    |             |
| Help                                    | abstracts are free; however, a subscription is needed to access the underlying articles. Please send questions or feedback to prola@aps.org. |                        |                          |                           |                          |                    |             |
| OpenURL                                 |                                                                                                    |                        |                          |                           |                          |                    |             |
| APS arXiv Mirror                        |                                                                                                    |                        |                          |                           |                          |                    |             |
| Authors                                 | Physical Review Letters (1958 - Present)                                                                                                    |                        |                          |                           |                          |                    |             |
| > General Information                   | Vol. 1-23                                                                                                    | Vol. 24-43             | Vol. 44-64               | Vol. 65-95                | Vol. 96-103              | $\mathbf{A}$       |             |
| > Submit a Manuscript                   | Physical Review Series III (1970 - Present)                                                                                                  |                        |                          |                           |                          |                    |             |
| > Copyright Policies                    |                                                                                                    | 1970-1979              | 1980-1989                | 1990-2005                 | 2006-Present*            |                    |             |
| > Free to Read                          | Phys. Rev. A<br>Phys. Rev. B                                                                                                    | Vol. 1-20<br>Vol. 1-20 | Vol. 21-40<br>Vol. 21-40 | Vol. 41-72<br>Vol. 41-72  | Vol. 73-80<br>Vol. 73-80 |                    |             |

- 1. Seleccione la revista, volumen y año donde desea buscar.
- 2. También puede buscar un artículo específico en una revista determinada o por DOI.

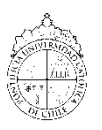

# Guía de uso PROLA (Physical Review Online Archive)

http://bibliotecas.uc.cl

Base de datos de físíca

### Administre los resultados

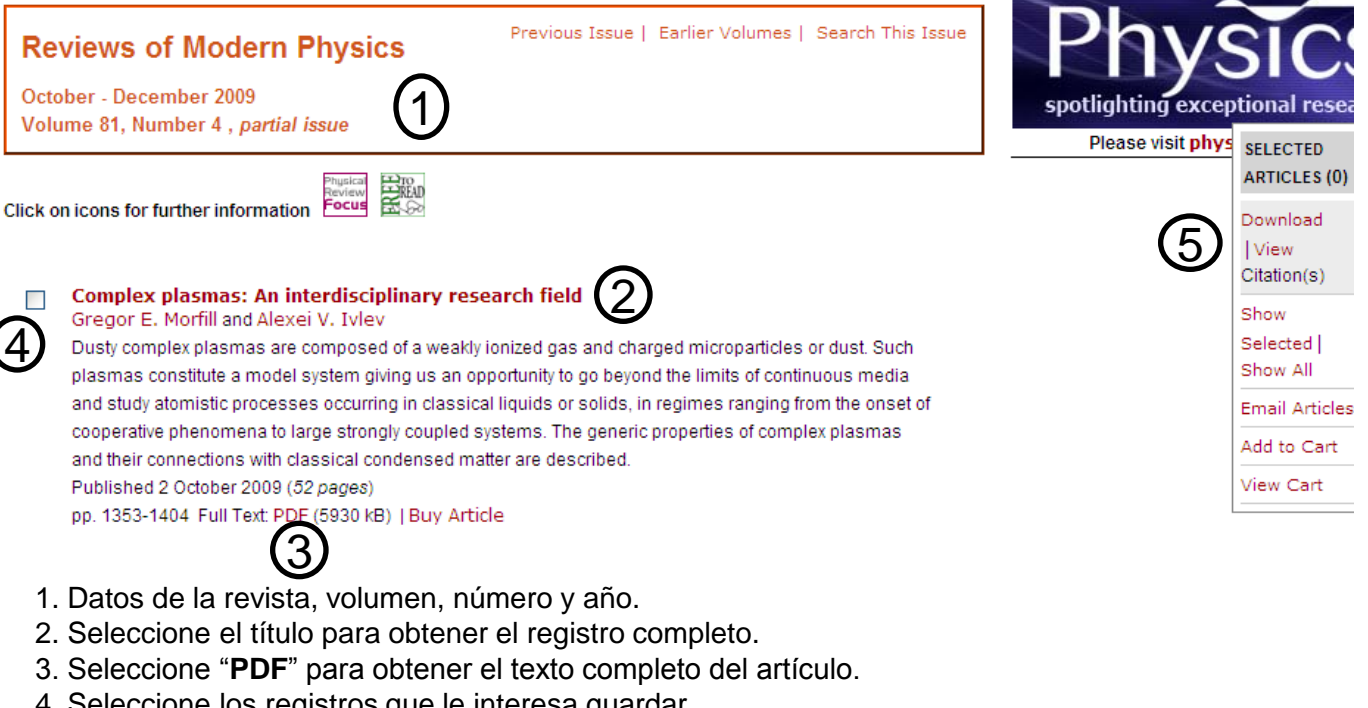

- 4. Seleccione los registros que le interesa guardar.
- 5. Haga click en "Download" y seleccione el formato "RefWorks".

#### Exporte a Refworks

- 1. Una vez seleccionado el formato RefWorks, guarde la información de la pantalla en un archivo con formato **.txt**
- 1. Abra RefWorks e ingrese a "Referencias Importar".
- 2. En "**Filtro de importación / fuente de datos**" seleccione "Refworks Tagged Format".
- 3. En "**Importar Referencias**" indique la carpeta en la que se guardarán los registros.
- Active la opción "Importar datos del siguiente archivo de texto" y busque el archivo en examinar y luego haga click en abrir.
- 5. Haga click en el botón "Importar"
- 6. Las referencias se descargarán en RefWorks, para visualizarlas haga click en "Ver carpeta de últimas Importaciones".

¿Es usted nuevo usuario de RefWorks? Registrese para una Cuenta Individual

| Nombre de Usuario      | _      |
|------------------------|--------|
|                        | ]      |
|                        |        |
| Contraseña             |        |
|                        | 1      |
|                        |        |
| Olvidó su Nombre de Us | uario) |

Si necesita más ayuda, **solicite a la bibliotecóloga del área:** Lucina Malaver ☎2354 4932 o ⊠ Imalaver@uc.cl

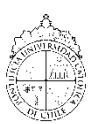

"Esta Guía de Uso está bajo una licencia <u>Creative Commons</u> Atribución – No Comercial – Sin Derivadas 2.0 Chile License."

PONTIFICIA UNIVERSIDAD CATÓLICA DE CHILE / BIBLIOTECAS UC